# **USER'S MANUAL** TWIN BEAD DEVICE

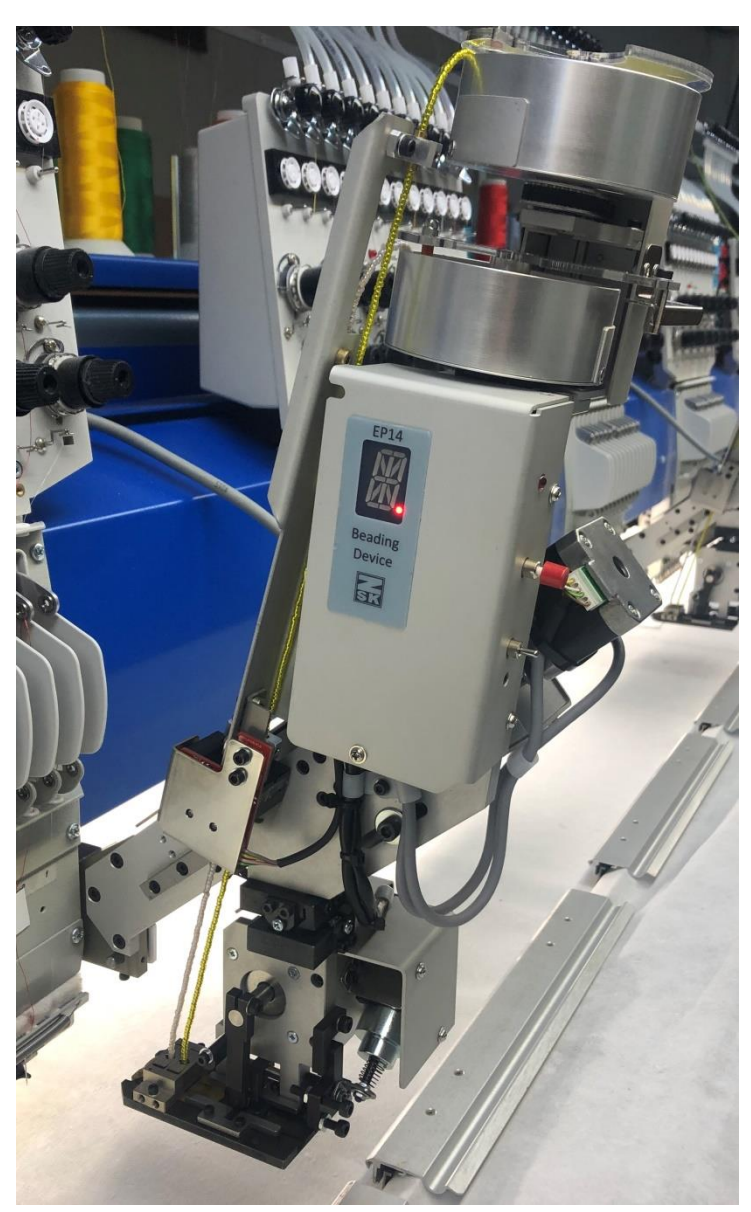

## FOREWORD

This manual is a guidebook for using the BEAD device correctly. Assembling and adjustment of the device and items to notice when using the device are described in this manual.

Please read this manual thoroughly and use the device after understanding the contents.

This manual may contain discrepancies in detailed information when compared with the actual product due to continued research and improvements. If any question about the product or the contents of this manual arises, please consult your ZSK distributor.

Please keep this manual near the machine for immediate reference.

### **IMPORTANT SAFETY INSTRUCTIONS**

To use the device safely, it is necessary to handle it correctly. Please read the IMPORTANT SAFETY INSTRUCTIONS described in this manual thoroughly and do not handle this device until you fully understand the contents. Since items to notice when handling this device are described in below signal terms that follow warning marks in this manual, be sure to observe them.

Definitions of signal terms are as follows:

A DANGER Safety instructions labelled "Danger" must be observed in order to avoid the risk of personal injury.

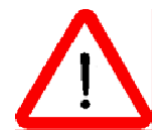

This symbol marks instructions in the operator's guide whose infringement can give rise to personal injury or damage to property.

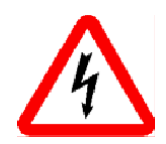

Risk of injury from electric shock.

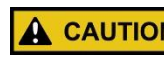

Safety instructions labelled "Caution" must be observed in order to avoid the risk of damage to property.

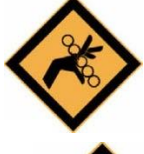

Risk of crushing by moving machine parts.

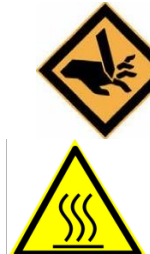

Risk of piercing by moving mechanical parts (needles, borers).

Risk of burning by hot components (magnets, motors).

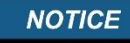

Instructions labelled "Note" must be observed to avoid malfunctions/operating errors.

| FOR       | EWORD                                                         | 2  |
|-----------|---------------------------------------------------------------|----|
| IMP       | ORTANT SAFETY INSTRUCTIONS                                    | 3  |
| 1. ITE    | MS TO NOTICE WHEN USING THE DEVICE                            | 5  |
| 2. PU     | RPOSE AND DESCRIPTION                                         | 6  |
| 3. Cha    | aracteristics of beads                                        | 7  |
| 4. DE\    | VICE OPERATION. CONTROLS AND INDICATING (MEANS)               | 8  |
| 5. MC     | DUNTING BEAD DEVICE ON THE EMBROIDERY HEAD                    | 10 |
| 6. BE/    | AD FEEDER SETTINGS. COLOR CHANGE MECHANISM                    | 20 |
| 7 GU      | IDE FOR DESIGNING BEAD PATTERNS                               | 23 |
| 8. ER     | RORS, FAULTS AND SOLUTIONS                                    | 27 |
| (1)       | Error: E6 – Positioning tweezers error                        | 27 |
| (2)       | Error: Beads in tweezers turned on edgewise                   | 27 |
| (3)       | Error: Bead misses the string in the drum                     |    |
| (4)       | Error: Does not fix beads - holes in embroidery               |    |
| (5)       | Error: Bad bead loading on the string                         |    |
| (6)       | Error: E9 – Lack of Bead                                      |    |
| <i>9.</i> | Adjusting the zero position of the lever (for engineers only) | 29 |

## **1. ITEMS TO NOTICE WHEN USING THE DEVICE**

The device is intended for use only for its intended purpose and in a technically safe and serviceable condition.

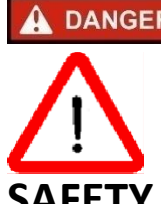

Inappropriate use may be danger. Cause physical injury or damage to property.

# SAFETY PRECAUTIONS

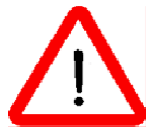

To work on the embroidery machine equipped with devices only allowed trained personnel.

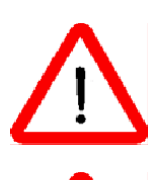

Daily visually check the integrity of electrical connections and isolation.

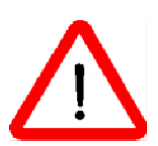

Forbidden to operate in rooms with humidity higher than 95%.

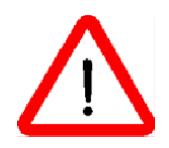

Forbidden to operate with wet hands.

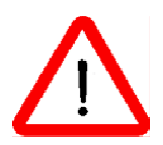

Forbidden to operate near flammable items.

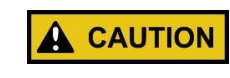

Do not strike with heavy objects on the body of the Cutting Element.

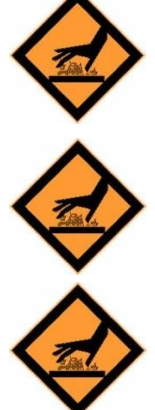

Do not install and remove the Magnet Separator with bare hands. It is necessary to use a suitable metal object.

Operator's fingers in the cutting zone during device operation are forbidden.

Avoid contact with the Cutting Element's protection screen.

## 2. PURPOSE AND DESCRIPTION

Twin Bead device is designed for embroidering glass beads on woven and nonwoven materials on ZSK embroidery machines.

The device can be used in the embroidery machines with the control system MSCF (MCP35) and JAFA embroidery head type.

## **GENERAL TECHNICAL SPECIFICATIONS**

| Number of Positions beads:  | 2 (A, B)              |
|-----------------------------|-----------------------|
| Number of operating modes:  | 3 (W, A, B)           |
| Maximum speed: (W, A -      | 700 st./min; B- 900   |
| st./min)                    |                       |
| Embroidery Space Limit:     |                       |
| • Right                     | 60 mm (R) / 25 mm (L) |
| • Left                      | 25 mm (R)/ 60 mm (L)  |
| • Front                     | 130 mm                |
| Behind                      | 10 mm                 |
| Supply voltage              | +24 V (±10%)          |
| Consumed power              | 1,5 A                 |
| Size:                       | 190x260x440 (mm)      |
| Weight, net                 | 4100 g                |
| BEADS                       |                       |
| Bead Diameter (D)           | 2≤D≤2,8mm             |
| Bead height (h)             | h≤ 1,5 1,8mm          |
| Inner diameter of beads (d) | d≥0,9mm               |

| POSITION | Allowed combination of bead diameters (mm)                                                                                                    |     |       | m)    |     |     |
|----------|----------------------------------------------------------------------------------------------------|-----|-------|-------|-----|-----|
| B-front  | 2,0                                                                                                    | 2,5 | 2,7   | 2,5   | 2,7 | 2,7 |
| A-back   | 2.0                                                                                                    | 2.0 | 2.0   | 2,5   | 2,5 | 2,7 |
| Note 1   | Bead replacement in tweezers is performed automatically at the beginning of a new design and during embroidery when                                                                                                    |     |       |       |     |     |
|          |                                                                                                    |     | retur | ning. |     |     |
| Note 2   | Embroidery with beads from position <b>A</b> is possible in the presence of beads in position <b>B</b> .                                                                                                    |     |       |       |     |     |
| Note 3   | With a constant change of beads A to B in the process of<br>feeding the beads from position A, the beads can drop out<br>from position B. <i>We recommend</i> that you use the following<br>sequence of beadwork, if possible, for example in your<br>design: AAAA then BBBBBBBB next AAAAAA and so on. |     |       |       |     |     |

## **3.** Characteristics of beads

- Use only glass beads!
- Sorting by hole diameter (d), outer diameter (D) and height (h).

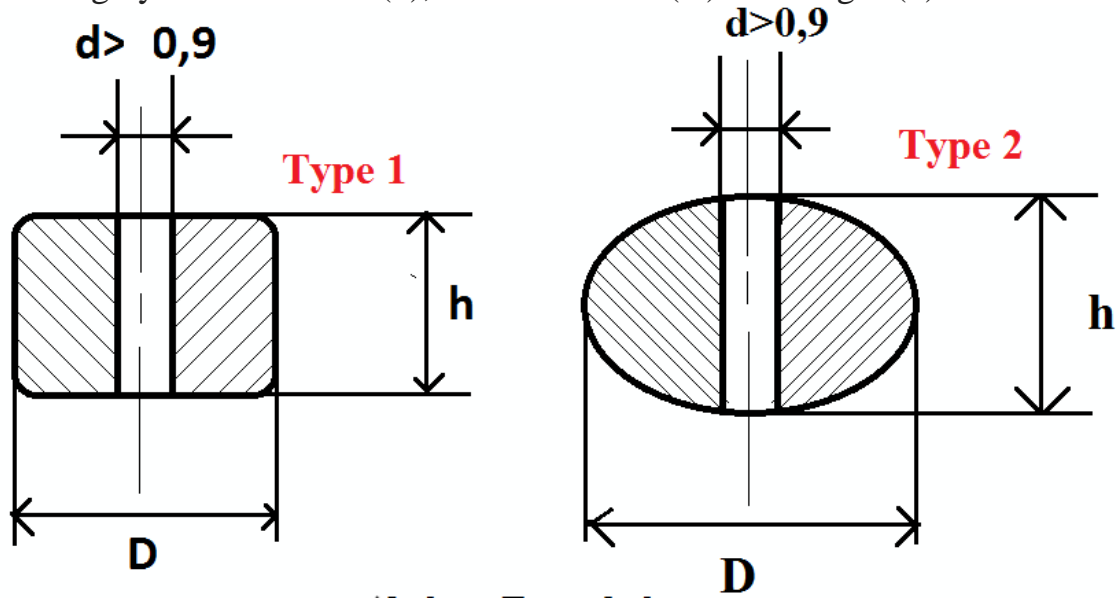

2,0 < D<2,8 mm H=1,5.....1,8 mm

## Important!

Before using it is recommended to check the beads for compliance with the specified parameters.

Inner diameter (d) - using needle No. 90. Bead Diameter (D) - using calipers.

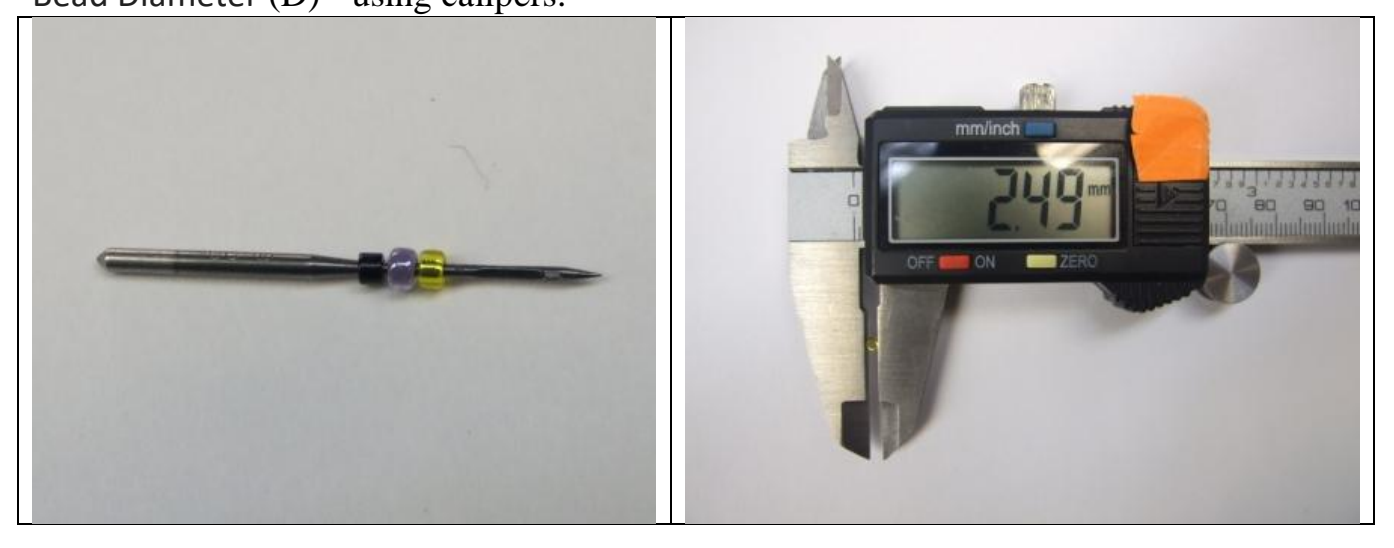

It is not recommended to use beads with a difference in diameter (D) of more than 0.2 mm at the same time.

## Recommended thread and needle:

- Threads monofil No. 100 and more and Polyester No. 60 and more
- Needles DB x K5 SS Nm 65/9

## 4. DEVICE OPERATION. CONTROLS AND INDICATING (MEANS)

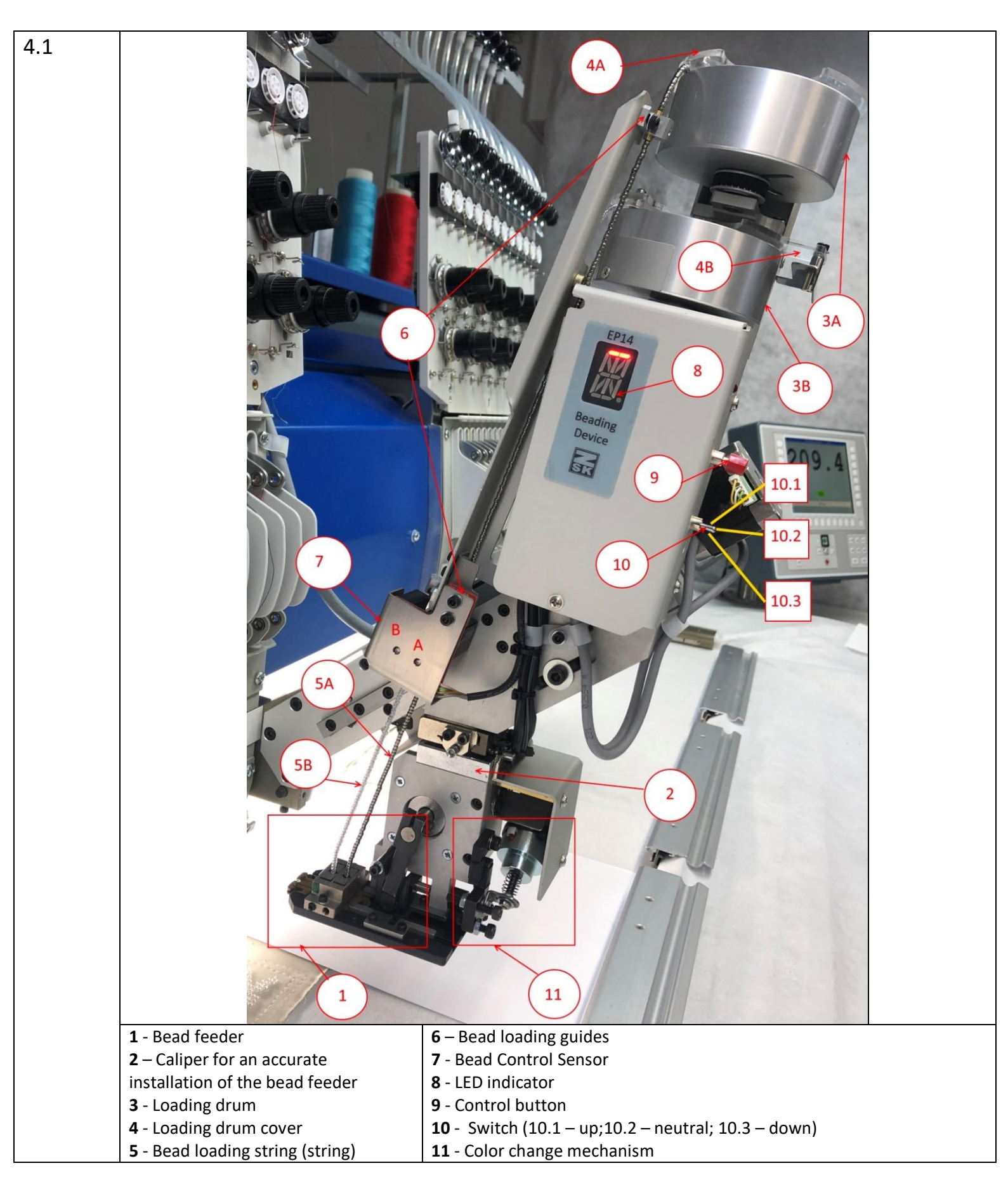

| 4.2 | <ul> <li>Device Modes</li> <li>W- double (change of beads in accordance with the design);</li> <li>A- single (no bead changes in accordance with the design). Only Beads A.</li> <li>B- single (no bead changes in accordance with the design). Only Beads B.</li> <li>Set the switch up (10.1);</li> <li>Press and hold button 9 until symbol appears W/A/B;</li> <li>Press the button to select the desired one W/A/B;</li> <li>Release the button.</li> </ul> | EP14<br>Basing<br>Device<br>Device<br>Device<br>10.1 |
|-----|----------------------------------------------------------------------------------------------------|------------------------------------------------------|
| 4.3 | <b>Bead feeder</b><br>1.1 - lever<br>1.2 - front eccentric<br>1.4 - Twin loader<br>1.5 - tweezers<br>11A - Adjusting screw for loading A<br>11B -Adjusting screw for loading B                                                                                                    |                                                      |
| 4.4 | <b>States of Bead Control Senso</b><br>The movement of the beads along the<br>string (A or B) activates the optical<br>sensor.<br>At each displacement of the beads, t<br><b>LED blinks</b> .<br>If the beads are immobile or absent<br>the string, then <b>blinking does not</b> occu                                                                                                    | r         he         in:                             |

## 5. MOUNTING BEAD DEVICE ON THE EMBROIDERY HEAD.

| Δ   | ATTENTION! PERFORM WORK ONLY WHEN THE EMBROIDERY MACHINE IS POWERED                   |  |  |  |  |
|-----|---------------------------------------------------------------------------------------|--|--|--|--|
| 5.1 | The embroidery machine<br>must be<br>is turned off.                                   |  |  |  |  |
| 5.2 | Connect the cable<br>(supplied) to the KSP - 10<br>board.                             |  |  |  |  |
|     | Secure the cable with a<br>bracket on the front of<br>the embroidery head -<br>photo. |  |  |  |  |

| head, create a gap         between beads B and the spring lock of threads 12.         To do this move the spring mount 12 in the direction of the arrows (see photo).         (see photo).         5.4         Preparing the embroidery head for installing the Bead Device is the same as for the Sequins device (foot, mount).         Install the device on the pins in the mount.         5.5       Connect the cable and tighten the mounting screw                                                                                                    | 5.3 | Before mounting the device on the embroidery |                                                                                                    |
|----------------------------------------------------------------------------------------------------|-----|----------------------------------------------|----------------------------------------------------------------------------------------------------|
| between beads B and the spring lock of threads 12.         To do this move the spring mount 12 in the direction of the arrows (see photo).         5.4         Preparing the embroidery head for installing the Bead Device is the same as for the Sequins device (foot, mount).         Install the device on the pins in the mount.         5.5       Connect the cable and tighten the mounting screw                                                                                                    |     | head, create a gap                           | (B) S                                                                                                    |
| spring lock of threads 12.         To do this move the spring mount 12 in the direction of the arrows (see photo).         (see photo).         5.4         Preparing the embroidery head for installing the Bead Device is the same as for the Sequins device (foot, mount).         Install the device on the pins in the mount.         5.5       Connect the cable and tighten the mounting screw                                                                                                    |     | between beads <b>B</b> and the               |                                                                                                    |
| To do this move the spring mount 12 in the direction of the arrows (see photo).       Image: Constant of the arrows (see photo).         5.4       Preparing the embroidery head for installing the Bead Device is the same as for the Sequins device (foot, mount).       Image: Constant of the arrows (see photo).         5.5       Connect the cable and tighten the mounting screw       Image: Constant of the arrows (see photo).                                                                                                    |     | spring lock of threads <b>12</b> .           |                                                                                                    |
| spring mount 12 in the direction of the arrows (see photo).       12         12       12         12       12         14       Preparing the embroidery head for installing the Bead Device is the same as for the Sequins device (foot, mount).       Install the device on the pins in the mount.         15.5       Connect the cable and tighten the mounting screw       Image: Connect the cable and tighten the mounting screw                                                                                                    |     | To do this move the                          |                                                                                                    |
| direction of the arrows<br>(see photo).       12         5.4       Preparing the embroidery<br>head for installing the<br>Bead Device is the same<br>as for the Sequins device<br>(foot, mount).       Image: Content the same<br>as for the Sequine device<br>(foot, mount).         Install the device on the<br>pins in the mount.       Image: Content the cable and<br>tighten the mounting<br>screw         5.5       Connect the cable and<br>tighten the mounting                                                                                                    |     | spring mount <b>12</b> in the                |                                                                                                    |
| (see photo).       12         5.4       Preparing the embroidery head for installing the Bead Device is the same as for the Sequine device (foot, mount).       Install the device on the pins in the mount.         5.5       Connect the cable and tighten the mounting screw       Image: Connect the cable and tighten the mounting screw                                                                                                    |     | direction of the arrows                      |                                                                                                    |
| 5.4       Preparing the embroidery head for installing the Bead Device is the same as for the Sequins device (foot, mount).       Install the device on the pins in the mount.         5.5       Connect the cable and tighten the mounting screw       Image: Connect the cable and tighten the mount is the mount.                                                                                                    |     | (see photo).                                 | 12                                                                                                    |
| 5.4       Preparing the embroidery head for installing the Bead Device is the same as for the Sequins device (foot, mount).       Install the device on the pins in the mount.         5.5       Connect the cable and tighten the mounting screw       Image: Connect the cable and tighten the mount to the mount tot the mount to the mount to the mount to the                                                      |     |                                              |                                                                                                    |
| 5.4       Preparing the embroidery head for installing the Bead Device is the same as for the Sequins device (foot, mount).       Install the device on the pins in the mount.         5.5       Connect the cable and tighten the mounting screw       Image: Connect the cable and tighten the mounting tighten the mounting tighten tighten tigh                                                      |     |                                              |                                                                                                    |
| 5.4       Preparing the embroidery head for installing the Bead Device is the same as for the Sequins device (foot, mount).       Install the device on the pins in the mount.         5.5       Connect the cable and tighten the mounting screw       Image: Connect the cable and tighten the mounting screw                                                                                                    |     |                                              |                                                                                                    |
| 5.4       Preparing the embroidery head for installing the Bead Device is the same as for the Sequins device (foot, mount).       Image: Constant of the Sequine device on the pins in the mount.         5.5       Connect the cable and tighten the mounting screw       Image: Constant of the Sequine device on the pins in the mount.                                                                                                    |     |                                              |                                                                                                    |
| 5.4       Preparing the embroidery head for installing the Bead Device is the same as for the Sequins device (foot, mount).       Install the device on the pins in the mount.         5.5       Connect the cable and tighten the mounting screw       Image: Connect the cable and tighten the mount in the mount in the                                                       |     |                                              |                                                                                                    |
| <ul> <li>5.4 Preparing the embroidery head for installing the Bead Device is the same as for the Sequins device (foot, mount).</li> <li>Install the device on the pins in the mount.</li> <li>5.5 Connect the cable and tighten the mounting screw</li> </ul>                                                                                                    |     |                                              | Man Service Service Se |
| head for installing the Bead Device is the same as for the Sequins device (foot, mount).       Install the device on the pins in the mount.         Install the device on the pins in the mount.       Install the device on the pins in the mount.         5.5       Connect the cable and tighten the mounting screw                                                                                                    | 5.4 | Preparing the embroidery                     |                                                                                                    |
| Bead Device is the same as for the Sequins device (foot, mount).       Install the device on the pins in the mount.         5.5       Connect the cable and tighten the mounting screw                                                                                                    |     | head for installing the                      |                                                                                                    |
| as for the sequins device<br>(foot, mount).       Install the device on the<br>pins in the mount.         5.5       Connect the cable and<br>tighten the mounting<br>screw                                                                                                    |     | Bead Device is the same                      |                                                                                                    |
| Install the device on the pins in the mount.       Image: Constant of the mount of the mount of |     | (foot mount)                                 |                                                                                                    |
| Install the device on the pins in the mount.       Image: Constant of the constant of the constant of the constant of the mounting screw         5.5       Connect the coshe and tighten the mounting screw       Image: Constant of the coshe and tighten the mounting screw                                                                                                    |     | (1001, 1100111).                             |                                                                                                    |
| 5.5       Connect the cable and tighten the mounting screw                                                                                                    |     | Install the device on the                    |                                                                                                    |
| 5.5       Connect the cable and tighten the mounting screw                                                                                                    |     | pins in the mount.                           |                                                                                                    |
| 5.5       Connect the cable and tighten the mounting screw         Example to the cable and tighten the mounting screw       Example to the cable and tighten the mounting screw                                                                                                    |     |                                              |                                                                                                    |
| 5.5       Connect the cable and tighten the mounting screw                                                                                                    |     |                                              |                                                                                                    |
| 5.5 Connect the cable and tighten the mounting screw                                                                                                    |     |                                              |                                                                                                    |
| tighten the mounting<br>screw                                                                                                    | 5.5 | Connect the cable and                        |                                                                                                    |
| screw                                                                                                    |     | tighten the mounting                         |                                                                                                    |
|                                                                                                    |     | screw                                        | 2-00-4339<br>01/2019                                                                                                    |
|                                                                                                    |     |                                              |                                                                                                    |
|                                                                                                    |     |                                              |                                                                                                    |
|                                                                                                    |     |                                              |                                                                                                    |
|                                                                                                    |     |                                              | an the embraident mechinel                                                                                                    |

| 5.6 | And on the device<br>indicator the point will<br>flash (2 times per second).                                                                                                    | EP14<br>Beading<br>Device                                                                        |
|-----|----------------------------------------------------------------------------------------------------|--------------------------------------------------------------------------------------------------|
| 5.7 | Installing tweezers with<br>beads under the needle:<br>The level of beads in the loading<br>drum.<br>MIN – more than 5 mm.<br>MAX beads volume 60 ml.<br>To fill the string, switch the<br>toggle switch (10) to the "10.3"<br>position and briefly press the<br>control button (9)<br><u>Attention!</u><br>When the drum is loaded for the<br>first time, it is recommended to<br>use measuring containers <= 60<br>ml to determine the volume of<br>beads loaded. |                                                                                                  |
| 5.8 | To test the operation of<br>the device, you must:<br>On the embroidery machine<br>terminal go to <b>Service</b> .                                                                                                    |                                                                                                  |
| 5.9 | Select the item <b>Test</b><br>machine attachment                                                                                                    | Service Three trimmer cleaning position Resume design stitch Hessage Production data acquisition |

| 5.10 | Select for which device      | Test machine attachment (F head)<br>Select device, then start testing          |
|------|------------------------------|--------------------------------------------------------------------------------|
|      | the test mode will be        | Ficker<br>Trimmer Hotor                                                        |
|      | conducted (left/right).      | thread trimmer cleaning position<br>Sequins right                              |
|      | After selecting, click Start | Sequins left<br>Set boring depth<br>Position main shaft                        |
|      | testing.                     | Thread take-up<br>Pantograph with deactivated frame limitation                 |
|      |                              |                                                                                |
|      |                              |                                                                                |
|      |                              | Main shaft position 64.0                                                       |
|      |                              | Start testing Previous                                                         |
|      |                              |                                                                                |
|      |                              | Sequin device:                                                                 |
|      |                              | Raising sequin device.                                                         |
|      |                              | Sequin device at top:<br>Operating lever start / Start button:                 |
|      |                              | Feed motor reset (beep)<br>Operating lever stop / Stop button:<br>Seguin feed  |
|      |                              | Operating lever backwards / Back button<br>Lower sequin device                 |
|      |                              | Sequin device at bottom:<br>Operating lever stop / Stop button:<br>Sequin feed |
|      |                              |                                                                                |
|      |                              |                                                                                |
|      |                              | Main shaft position 64.0 Stop testing                                          |
| 5.11 | Device actions:              |                                                                                |
| 0.11 |                              |                                                                                |
|      | Press button 4 twice - the   |                                                                                |
|      | device will go down.         |                                                                                |
|      |                              | 4 🖌 🧮 🖓 2                                                                      |
|      |                              |                                                                                |
|      |                              |                                                                                |
|      |                              | 3                                                                              |
| 5.12 | Loosen the fastening         |                                                                                |
| 0.11 | screw                        |                                                                                |
|      |                              |                                                                                |
|      |                              |                                                                                |
|      |                              |                                                                                |
|      |                              |                                                                                |
|      |                              |                                                                                |
|      |                              |                                                                                |
|      |                              | JOIE H TOP                                                                     |
|      |                              | Bai mit all                                                                    |

|   | 5.13 | It is necessary to establish<br>the distance between the<br>needle platform and the<br>base of the bead feeder 5<br>mm.<br><b>Note!</b><br>You can use the plate of<br>the desired size (as shown<br>in the photo).<br>Fix the fixing screw. |  |
|---|------|----------------------------------------------------------------------------------------------------|--|
|   | 5.14 | Press button 4 once - the<br>device will go up.<br>Next, double-click on the<br>button 4 - the device goes<br>down, check the distance.                                                                                                    |  |
| ! | 5.15 | Device downstairs.<br>1 press<br>- tweezers (lever) in<br>Middle position =><br>presses<br>switching the color<br>change mechanism A and<br>B<br>2 press                                                                                     |  |
|   |      | - tweezers in<br>the Front position (beads<br>under the needle)                                                                                                    |  |

|      | 3 press<br>• tweezers in<br>the position of loading<br>beads A or B |        |
|------|---------------------------------------------------------------------|--------|
| 5.16 | Check the gap between<br>the presser foot and the<br>tweezers.      | RFJ    |
|      | If distance = 1-2 mm, then<br>go to <mark>p.5.18</mark>             | 1-2 mm |
|      | If not, then to <mark>p. 5.17</mark>                                |        |
| 5.17 | Bend the foot with pliers.                                          |        |

| 5.18 | Expose the position of the<br>needle with calipers.<br>Loosen the screws - photo<br>1.                                                                              |  |
|------|----------------------------------------------------------------------------------------------------|--|
| 5.19 | Rotate the screw:<br>- Clockwise to move the<br>tweezers - right.<br>- Counterclockwise - left.<br>After selecting the<br>position, fix the screws<br>from p. 5.18. |  |
| 5.20 | Attention!!! The correct<br>position of the bead hole<br>under the needle                                                                                           |  |
| 5.21 | Similar actions for moving<br>forward / back tweezers.<br>Clockwise - Forward<br>Counterclockwise -<br>backward<br>Conduct a check of<br>p.5.20(PHOTO)              |  |

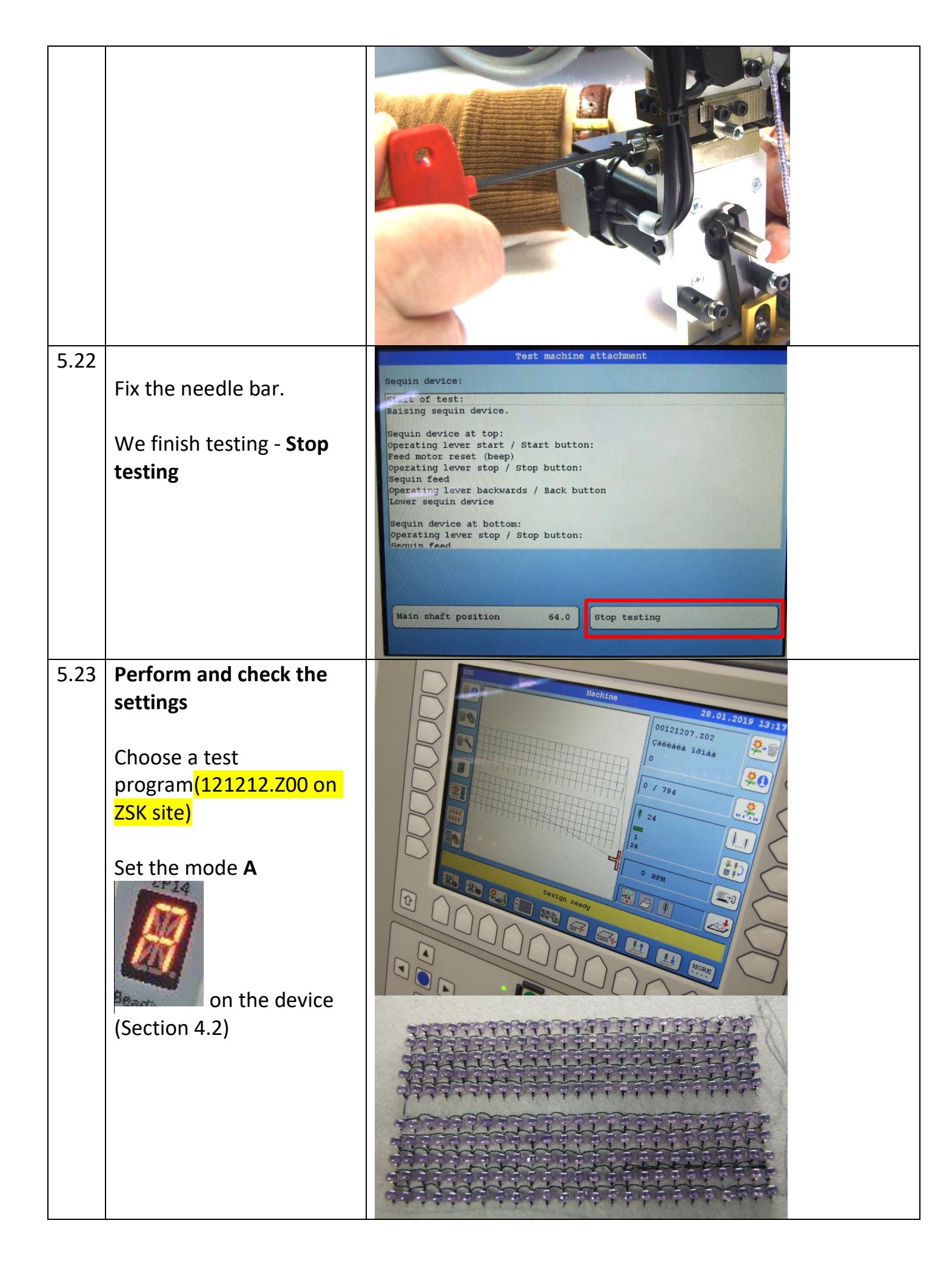

| 5.24 | Speed setting<br>On the embroidery<br>machine terminal go to<br><b>Machine Setup</b>                                              |                                                                                                    |
|------|----------------------------------------------------------------------------------------------------|----------------------------------------------------------------------------------------------------|
| 5.25 | Select item <b>Speeds setup</b>                                                                                                   | Speeds setup     operating modes setup       Tools setup     Ribbon device       Sequin device     Image: Sequin device        |
| 5.26 | Speed setting is<br>performed in the Sequins<br>setup field.<br>For the test, choose a<br>speed of 400                            | Boring     1000 RPM     Loop e       Sequins setup     400 RPM     Joggin       Defaults     Special       Confirm     Previou |
| 5.27 | Attention!!!<br>Need to thread the thread<br>in the hook, as shown in<br>the photo.                                               |                                                                                                    |
| 5.28 | When embroidering the<br>test sample, we check the<br>positions of the beads in<br>the tweezers (hole up).<br>Correctly: hole up! |                                                                                                    |

|      | If the beads in the<br>tweezers are missing or<br>clamped sideways,<br>additional settings must<br>be made.<br>You also need to pay<br>attention to the number<br>of absences of beads<br>while embroidering. |                                                                                                    |
|------|----------------------------------------------------------------------------------------------------|----------------------------------------------------------------------------------------------------|
| 5.29 | If errors do not occur, you<br>can increase the speed.<br>Maximum speed 700                                                                                                    | Boring1000 RPMLoop embroidSequins setup700 RPMJoggingDefaultsSpecial speedConfirmPrevious1234567                                                                                                    |
| 5.30 | Repeat the test for a position in the Set the mode B                                                                                                    | Matchating       20.01.2019       13.12         Output       Output |

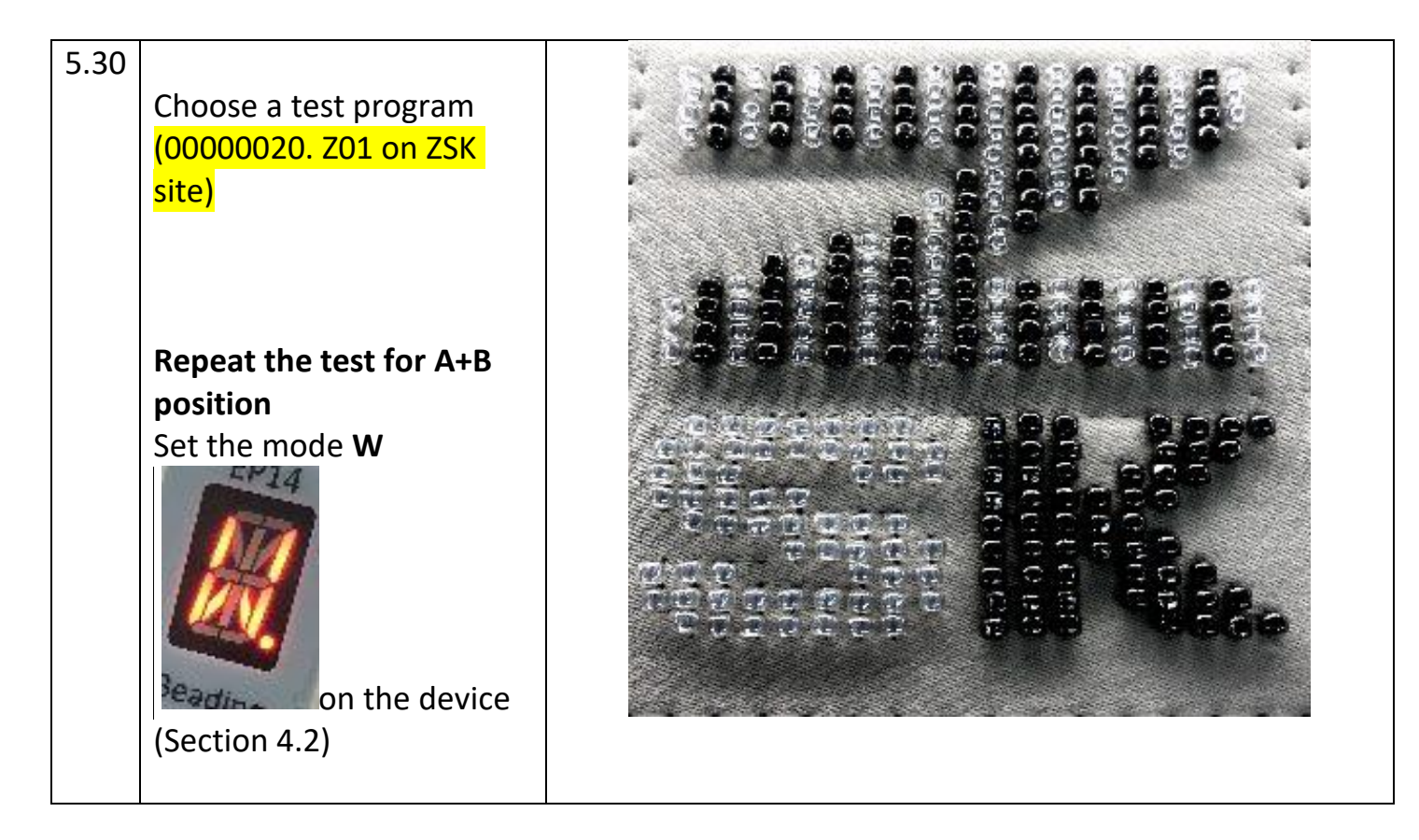

## 6. BEAD FEEDER SETTINGS. COLOR CHANGE MECHANISM

| 6.1 | TABLE of settings for the bead feed unit according to indicator 8ZSK TWIN Bead Device EP-14 Version 02/2020 |    |                     | ator 8         |                |
|-----|----------------------------------------------------------------------------------------------------|----|---------------------|----------------|----------------|
|     | Bead Diameter (                                                                                             | D) | Front eccentric 1.2 | 11A            | 11B            |
|     | 1 Bead 2.0 мм – 2.1 мм                                                                                      |    |                     | 2.0 -2.3       | manual setting |
|     | 2 Bead 2.5 мм – 2.6 мм                                                                                      |    | 5.9                 | 2.5-2.7        | manual setting |
|     | 3 Bead 2.7 мм – 2.8 мм                                                                                      |    |                     | 2.7-2.9        | manual setting |
| 6.2 | <b>Setting the position</b><br><b>A</b><br>Press button 4 twice -<br>the device will go<br>down.            |    | 4 💽                 | 1<br>() 2<br>3 |                |

#### **Device downstairs.**

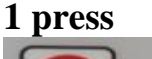

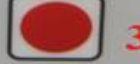

presses

- tweezers (lever) in Middle position =>

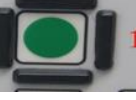

switching the color change mechanism on A

3 press

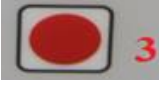

in the position of loading beads A. To reduce the size of the beads, turn the screw **11.A** in the direction "-", to increase in the direction of "+". Set the toggle switch **10** up (**10.1**) Press the lever (1.1) to the screw (**11.A**) and check indicator reading (8). If the readings correspond to the table, then the setting is completed.

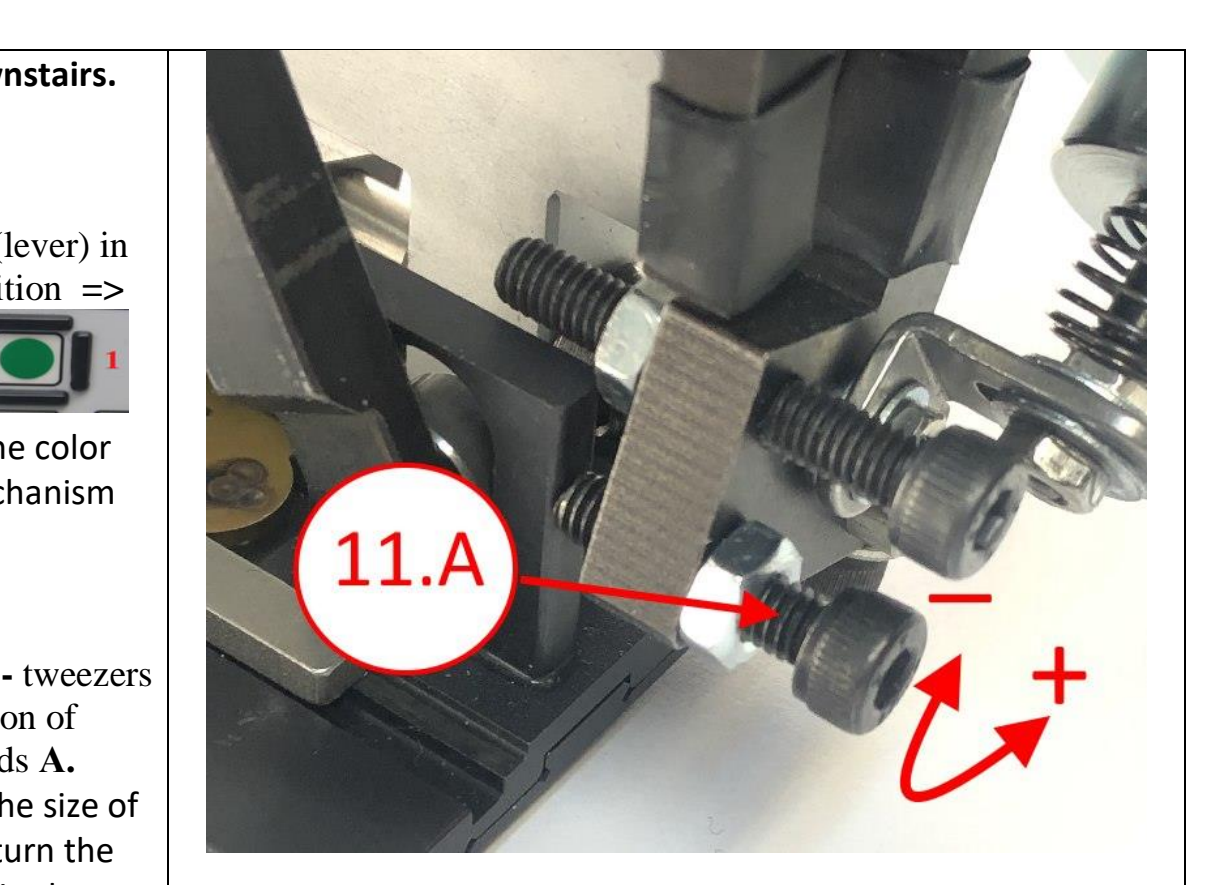

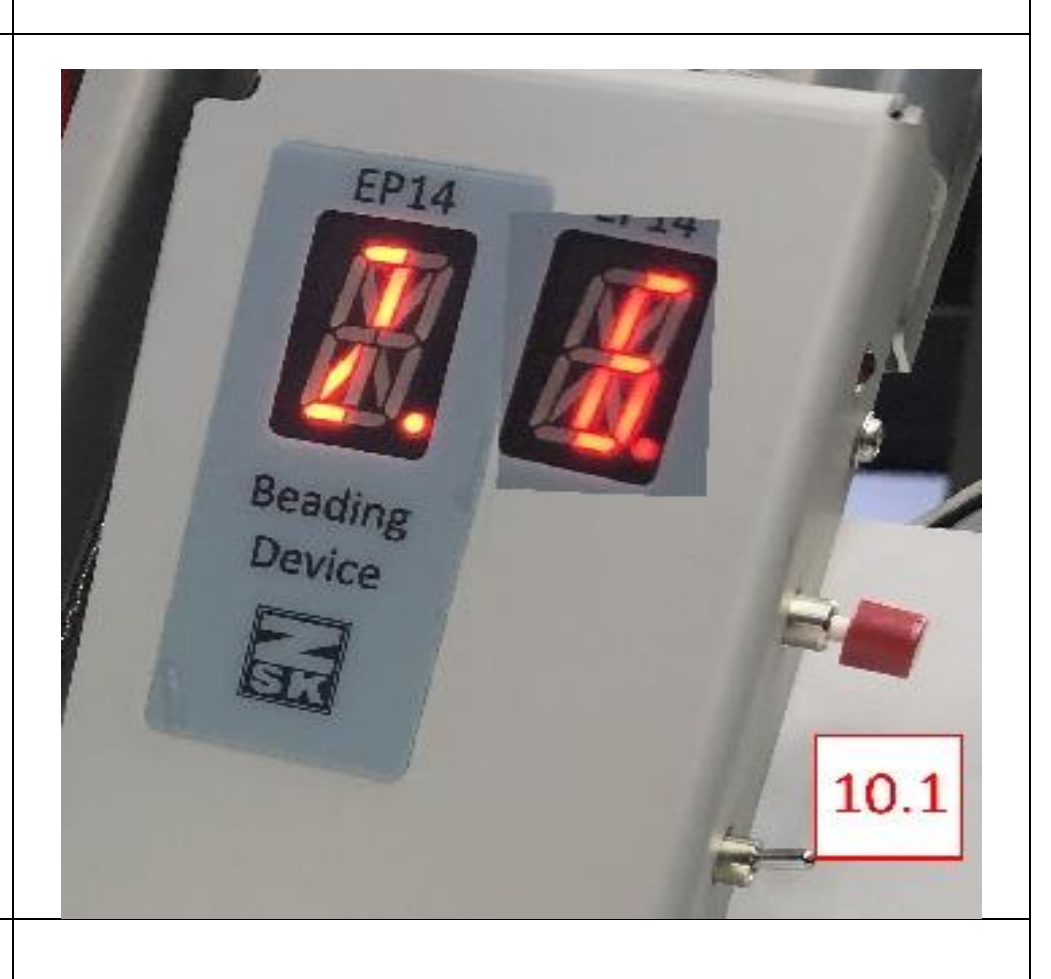

#### Setting the position 6.3

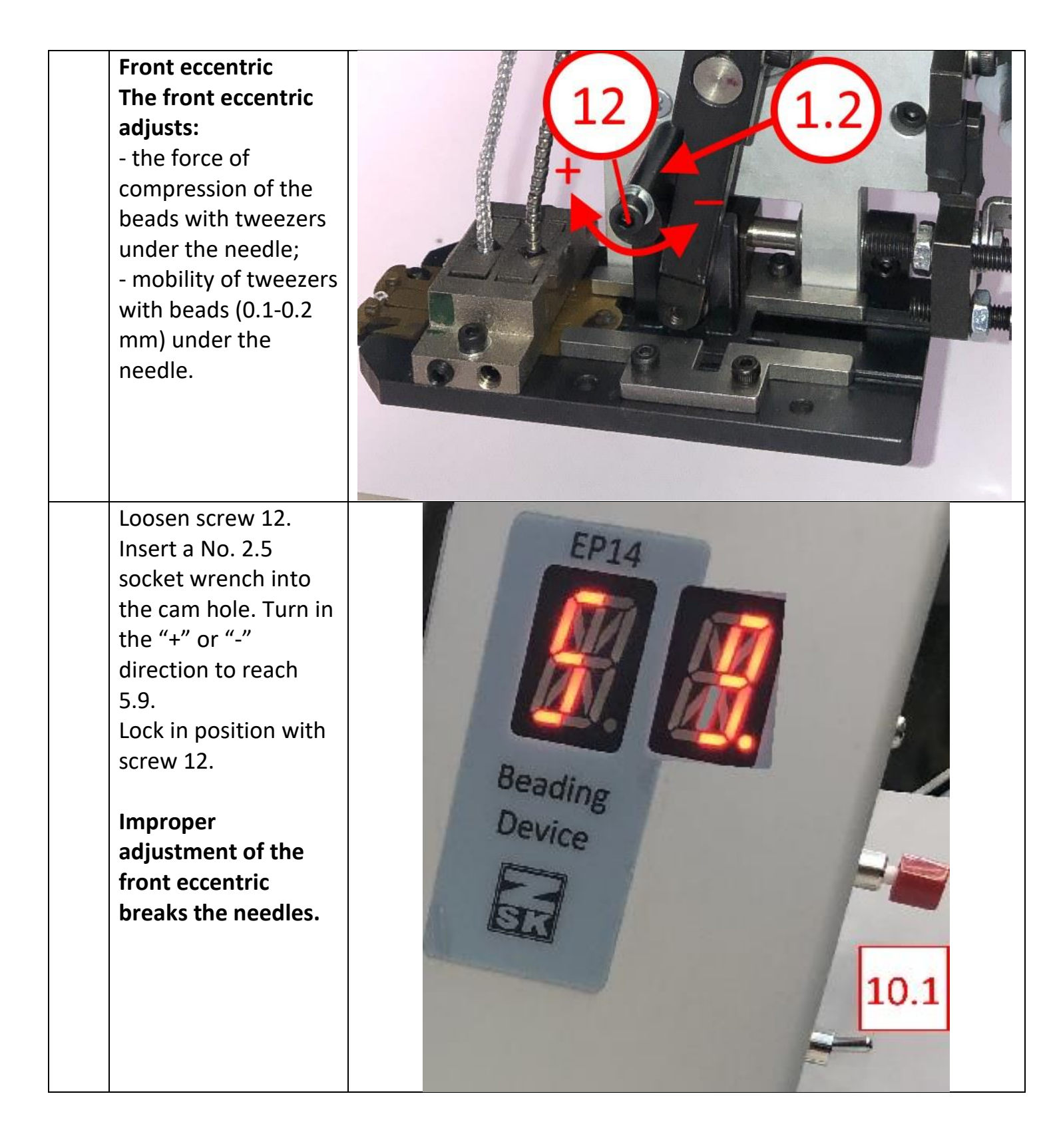

## 7 GUIDE FOR DESIGNING BEAD PATTERNS

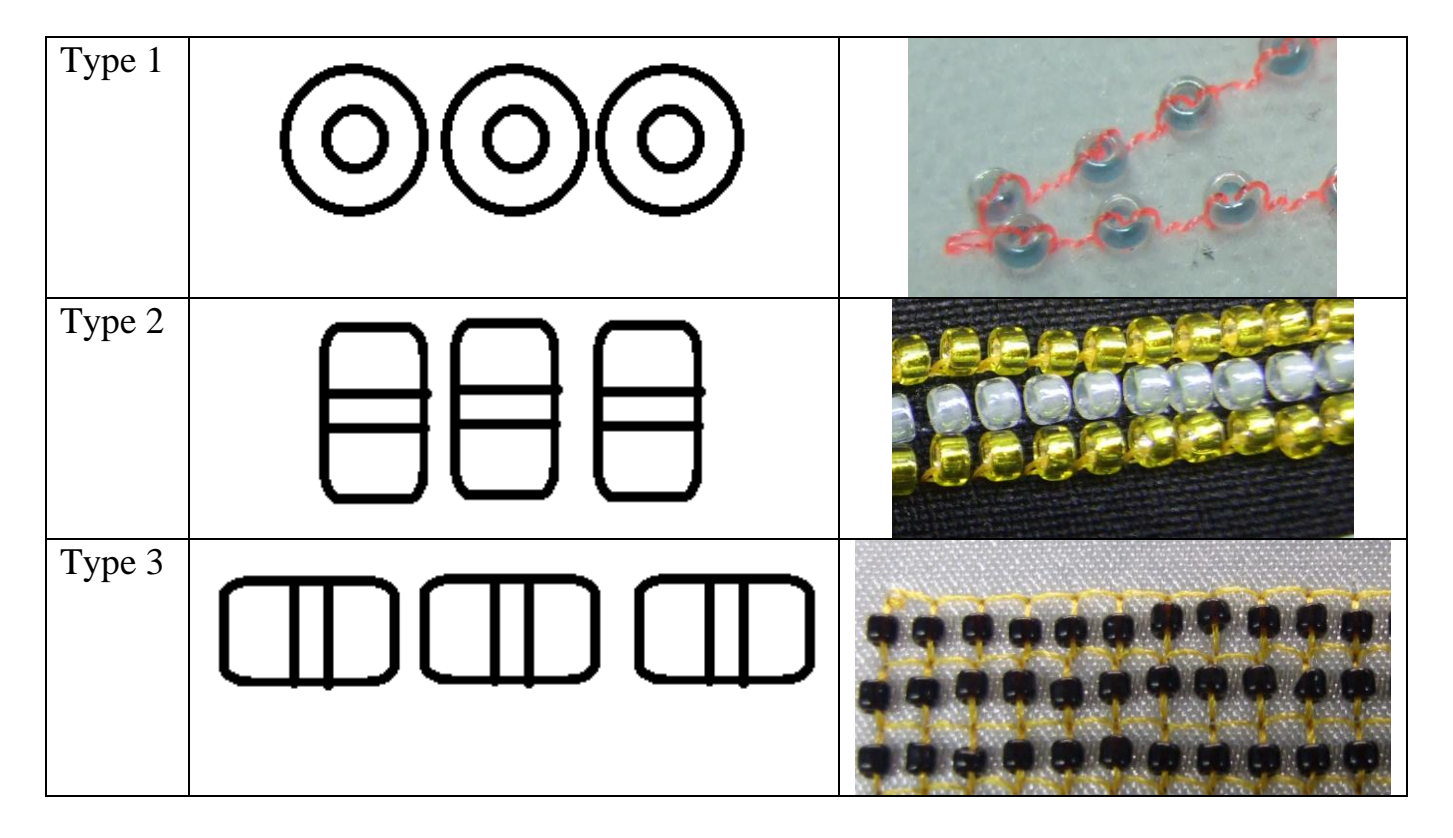

Options for placing beads in the pattern:

**Type 1**) When using this method of drawing pattern, it is necessary to take into account the **diameter** of the beads.

**Type 2**) When using this method of drawing a pattern, it is necessary to consider the **height** of the beads.

**Type 3**) When using this method of drawing pattern, it is necessary to take into account the **diameter** of the beads.

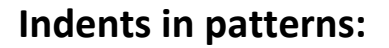

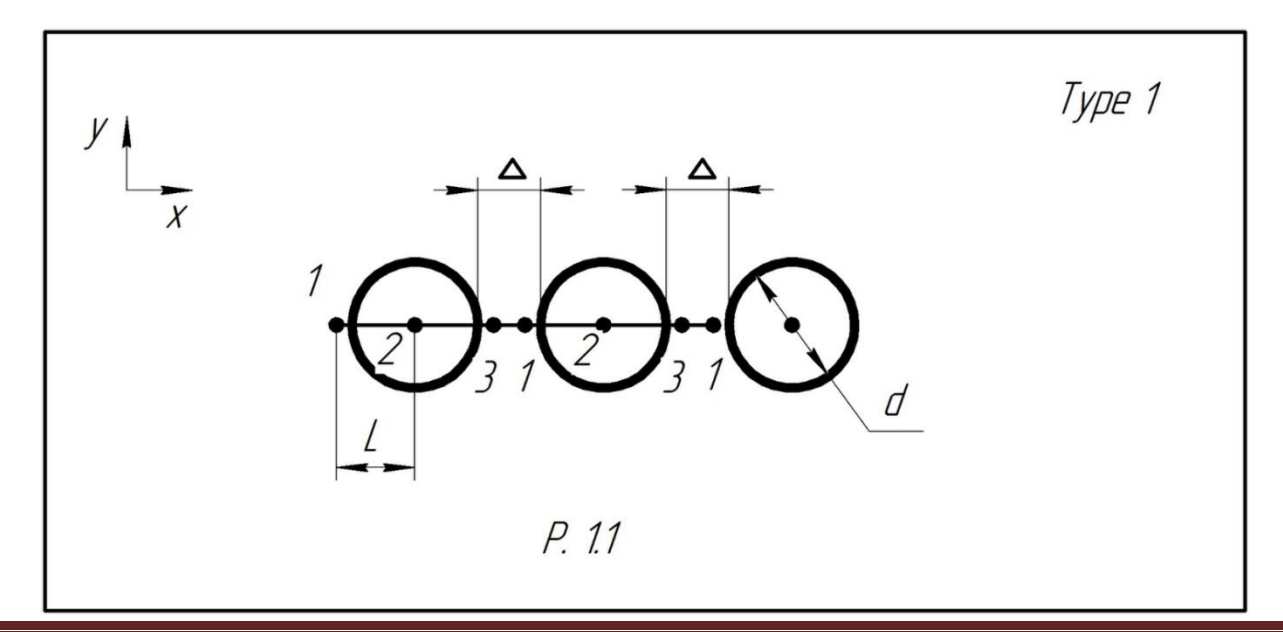

d - bead diameter, mm

 $\Delta$  - indent between the beads, mm

L - stitch length, mm

Recommendations:  $L_{1-2} = L_{2-3} = d/2 \text{ mm}$  $\Delta = L_{3-1} + 0.2 \text{ mm}$ 

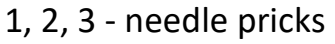

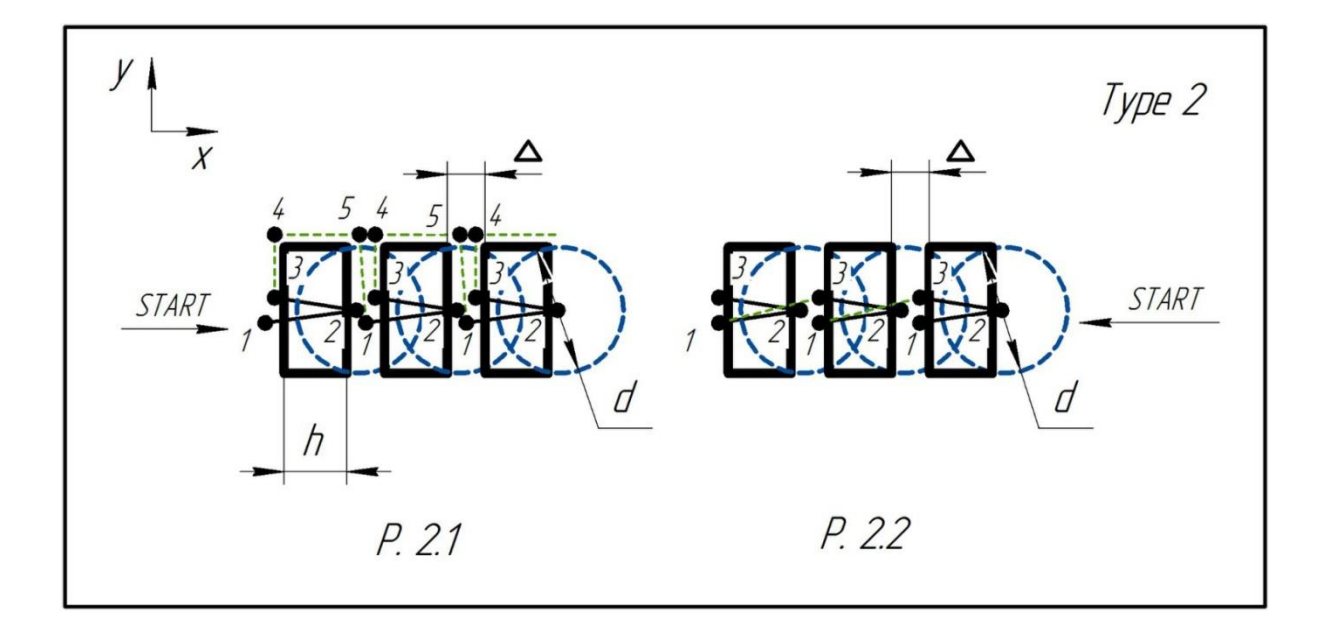

- d bead diameter, mm
- h bead height, mm

P. 2.1:

1-2-3 - bead stitching

3-4-5-1 - transitional stitches

**Recommendations:** 

 $L_{1-2} = L_{2-3} = L_{4-5} = h + 0.2 \text{ mm}$ 

transitional stitches and the 4<sup>th</sup> prick of the next ones)

 $L_{3-4} = L_{5-1} = d/2 \text{ mm}$  $\Delta = D_{5-4} + 0.2 \text{ mm}$  (D<sub>5-4</sub> - distance between the 5<sup>th</sup> prick of the current

 $\Delta$  - indent between the beads, mm

1, 2, 3, 4, 5 - needle pricks

P. 2.2:

- 1-2-3 bead stitching
- 3-1 transitional stitches

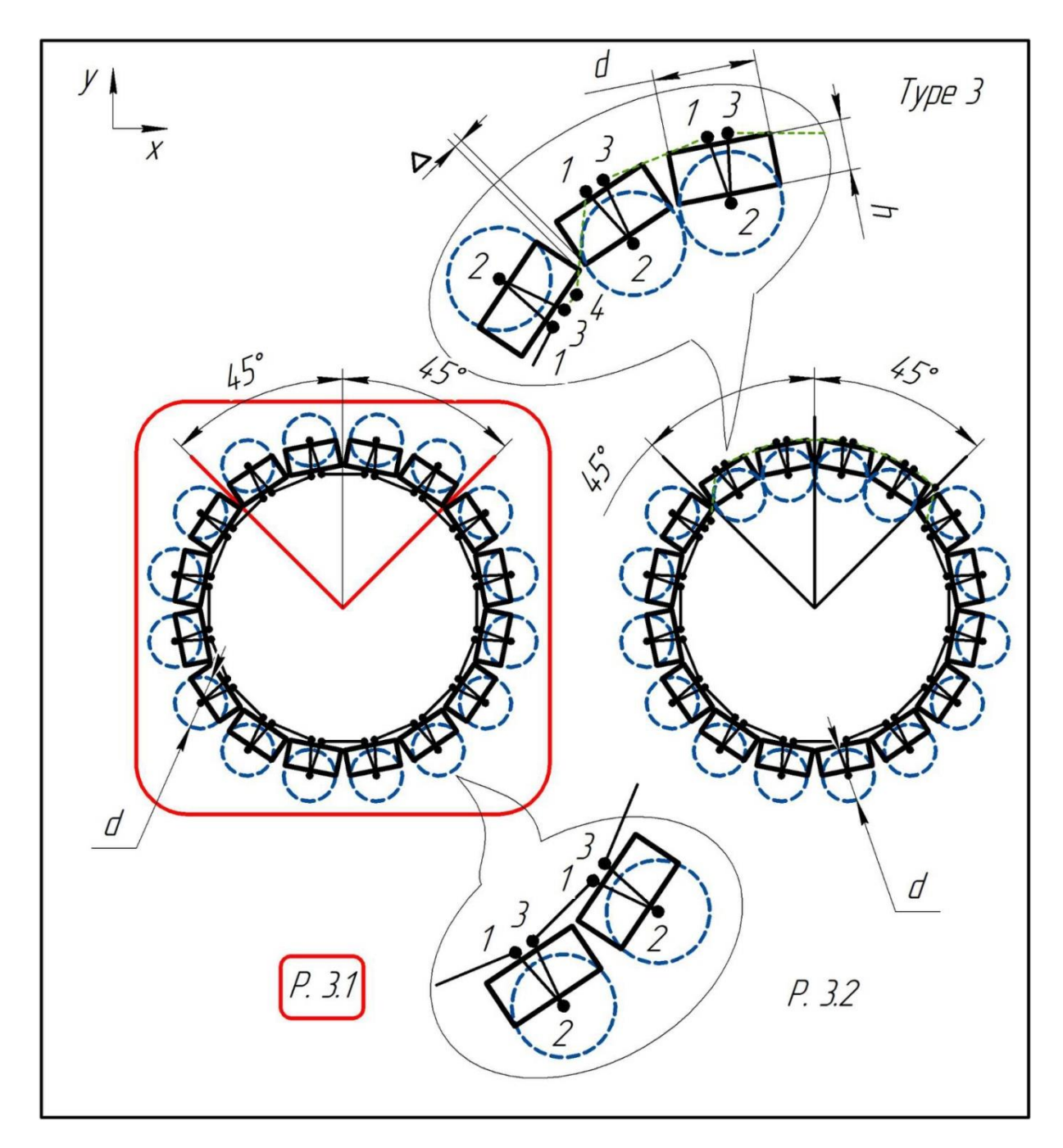

- d bead diameter, mm h - bead height, mm
- 1-2-3 bead stitching
- 3-4-1 bypass stitches
- 3-1 transitional stitches
- $\Delta$  indent between the beads, mm 1, 2, 3, 4 needle pricks

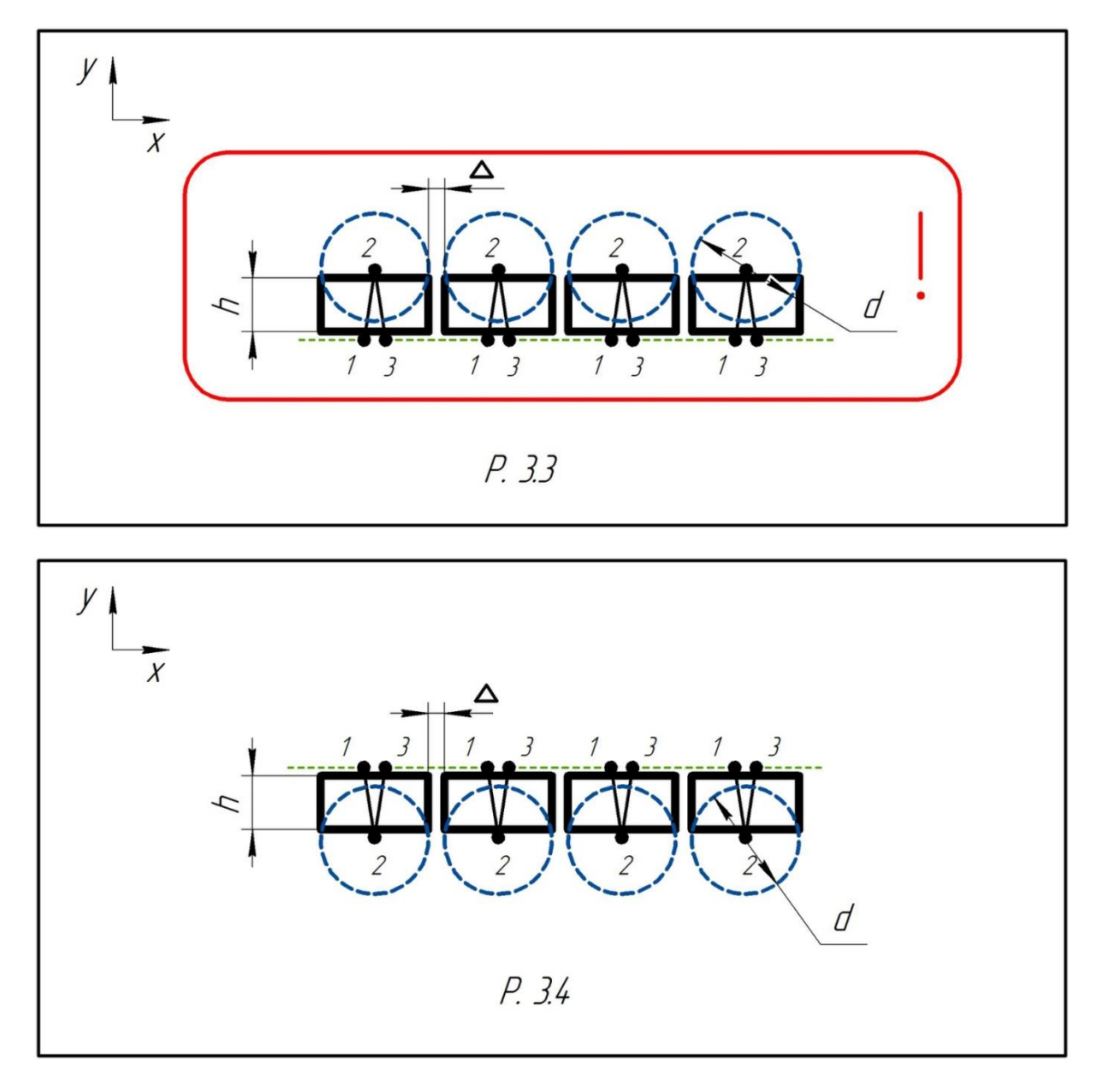

Recommendations:  $L_{1-2} = L_{2-3} = h + 0.2 \text{ mm}$  $L_{3-1} = d + \Delta \text{ mm}$ 

 $L_{3-4} = d/2 + \Delta mm$  $L_{4-1} = 0.7 \cdot d mm$ 

Due to the peculiarities of the mutual arrangement of the bead feeding unit and the sewing thread, it is recommended that stitch 2-3 be performed mainly in the up direction (from the unit) as shown on P.3.2, P.3.4. Otherwise, the thread may fall between the tweezers sponge and the bead, preventing it from normal feeding or even pulling it out of the tweezers. So the designs on P.3.1, P.3.3 are highly not recommended.

In addition, punching software lengthens all stitches of the macro when laying beads in an arc, for example, to preserve the condition that beads fit to each other along the inner radius (P.4.1). Because of this lengthening, the beads have the ability to move freely, i.e. may hang out or warp, which degrades the quality of embroidery. It is recommended to lengthen only transitional stitches 3-1 (P.4.2), leaving sewing stitches 1-2 and 2-3 of length L, calculated according to the recommended formulas depending on the type of laying.

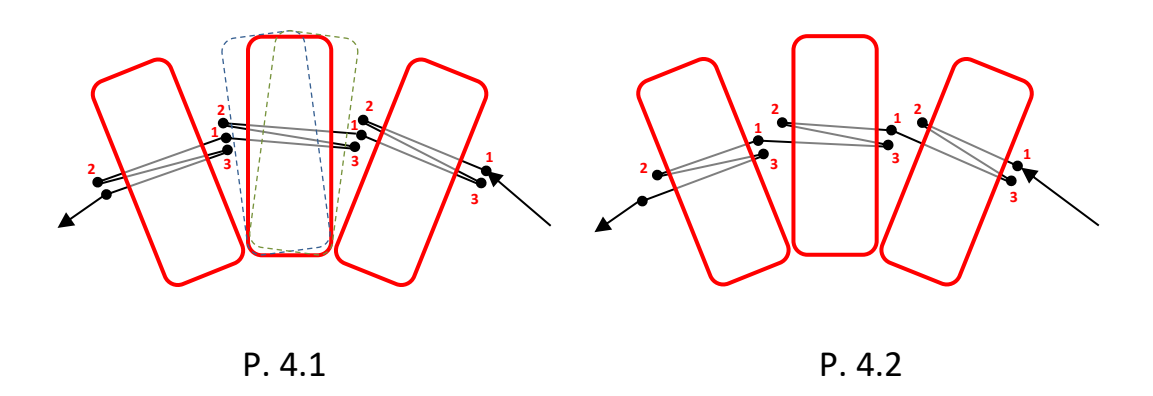

Not optimize and not modify a pattern when loading it on an embroidery machine.

To fix the beads securely, apply 5-stitch start and end bartackings.

## 8. ERRORS, FAULTS AND SOLUTIONS

## (1) Error: E6 – Positioning tweezers error

**Description 1:** Beads or a foreign object got in the mechanism of tweezers

**Solution:** Check feed mechanism. Remove the jammed beads.

**Description 2:** Low string lowered

**Solution:** Adjust string settings by adjusting the height of the loading drum. (See Photo 1- Photo 2)

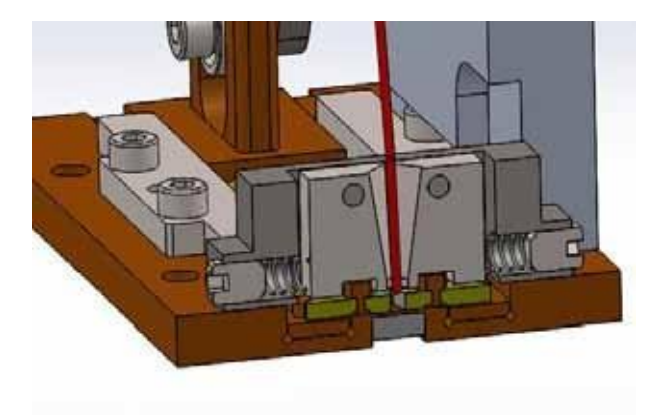

Photo 1- The correct position of the string

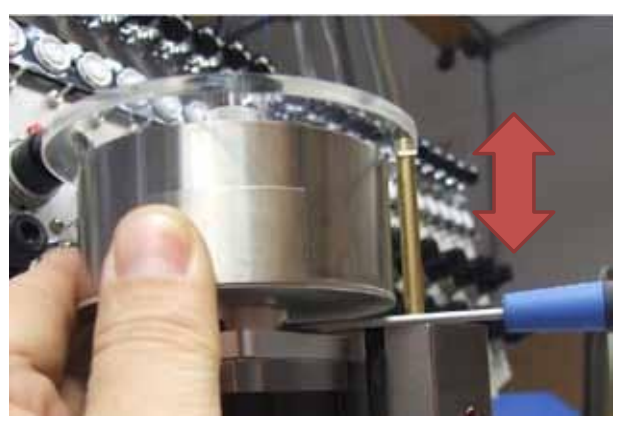

Photo 2

| (2) Error: Beads in tweezers turned on edgewise |        |                                                 |  |
|-------------------------------------------------|--------|-------------------------------------------------|--|
| Description: Bea                                |        | ds getting into tweezers has a wrong            |  |
| position Solution                               | L:     | Invalid string position (check item 2           |  |
| settings) Solution                              | 2:     | Change the position of the rear eccentric:      |  |
|                                                 | 1. ind | crease by 0.1- 0.2 (p. 6.1). Sew a test sample. |  |

2. decrease by 0.1- 0.2 (p. 6.1). Sew a test sample. (values are displayed on the device indicator

## (3) Error: Bead misses the string in the drum

- **Description 1:** Not enough beads in the drum
- Solution: Fill the beads
- **Description 2:** In the drum there are beads with an inner diameter (d) less than the required or dirty hole in the beads.

Solution:We recommend using calibrated beads, keep the beads and drum clean.Attention! It is recommend to store beads in a closed container.

## (4) Error: Does not fix beads - holes in embroidery

| Description 1: | Missing beads in tweezers                                                                                |  |  |
|----------------|----------------------------------------------------------------------------------------------------|--|--|
| Solution:      | Find out the cause and solve, following the points above.                                                |  |  |
| Description 2: | The position of the tweezers under the needle is not precisely adjusted.                                 |  |  |
| Solution:      | Check position, see section 5 (p.5.19- p.5.23).                                                          |  |  |
| Description 3: | Check whether needle bar embroiders all stitches.                                                        |  |  |
| Solution:      | If not, you need to make adjustments<br>(change the needle, adjust the mechanical grab)                  |  |  |
| Description 4: | If at a speed of 400 st./min the beads sews well, but at a high speed there are skips                    |  |  |
| Solution:      | Need to adjust the tension of the thread.<br>Recommendations! Beads should be sewn to the fabric firmly. |  |  |
| Description 5: | If beads fly out from under the needle.                                                                  |  |  |
| Solution:      | It is necessary to check the pattern set (section 7).                                                    |  |  |
|                |                                                                                                    |  |  |

## (5) Error: Bad bead loading on the string

| Description: S | tring is dirty |
|----------------|----------------|
|----------------|----------------|

- **Solution:** 1. Wipe the strings with alcohol.
  - 2. Clean the guides
  - 3. Check guides for damage
  - 4. Wipe the inner surfaces of the guides.

## (6) Error: E9 – Lack of Bead

**Description :** If there is beads, but the E9 has occurred, you need to adjust the

position of the string with beads relative to the sensor!.

Solution:Fill the beads. To correct the position of the string, it is necessary to<br/>adjust its position with the help of guides (6)! When the beads move<br/>(during operation), the sensor should blink.<br/>With error E9, the device rises. Refill the beads (paragraph 5.7). If there<br/>are non-sewn beads, then go back press (4). If necessary, the device will<br/>automatically change the color of the beads. Continue to work press (1)<br/>(Foto 5.11).

# **9.** Adjusting the zero position of the lever (for engineers only)

If you need to disassemble the bead feeder, follow the instructions for setting the zero position.

| 9.2.1 | Enter the test mode section 5 (p. 5.9- p.5.11)                                                                                                    |                                                          |
|-------|----------------------------------------------------------------------------------------------------|----------------------------------------------------------|
| 9.2.2 | Set the lever to<br>position <b>A</b><br>(paragraph 6.2)<br>Turn screw <b>11.A</b> in<br>the "+" direction<br>until the parts are<br>installed in the same<br><b>X</b> plane (see photo). | 11.A                                                     |
| 9.2.3 | Loosen the screw 13<br>so that the engine<br>can rotate freely.                                                                                                    |                                                          |
| 9.2.4 | Turn the toggle switch                                                                                                    | (10) to position 10.2 and press the button (9) once. The |

|       | engine rotates and stops herewith.                                                                                                    |                                                                 |  |
|-------|----------------------------------------------------------------------------------------------------|-----------------------------------------------------------------|--|
| 9.2.5 | Press lever <b>1.1</b> onto<br>screw <b>11.A</b> and<br>tighten screw <b>13</b>                                                                                                    |                                                                 |  |
| 9.2.6 | Switch the toggle switc be <b>2.7-2.8</b>                                                                                                    | h (10) to position 10.2. The values on the indicator (8) should |  |
| 9.2.7 | Adjusting the middle p                                                                                                    | osition of the bead feed lever (standby positions)              |  |
| 9.2.8 | <ol> <li>Double tap on 4 -<br/>the device is lowered<br/>down.</li> <li>Double tap on 4 -<br/>the device has gone<br/>up.</li> <li>1 pressing the<br/>button 1 - pressing<br/>the lever to the rear<br/>eccentric.</li> <li>After 2-3 seconds,<br/>press button 1 once<br/>- turn off the motor<br/>power supply, the<br/>bead feed lever (1.1)<br/>will move freely.</li> </ol> |                                                                 |  |
| 8.2.9 | Switch the toggle<br>switch ( <b>10</b> ) to<br>position ( <b>10.1</b> ) and<br>set the position of<br>the tweezers as<br>shown in the photo.                                                                                                    | 0.5-1 mm                                                        |  |

| 9.2.10 | After setting the<br>position of the<br>tweezers (9.2.9), it is<br>necessary to press<br>the button (9) and<br>wait on the indicator<br>(8) - *. |  |
|--------|----------------------------------------------------------------------------------------------------|--|
| 9.2.11 | After the appearance<br>of *, you need to<br>press button 1 once.                                                                                |  |

## **General recommendations**

After changing the settings, each time you need to sew a test sample! Check the correct installation of the needle.

For monofil it is recommended to install the needle with a hole on yourself or turned 5 degrees to the left!

For polyester, needle placement remains standard!